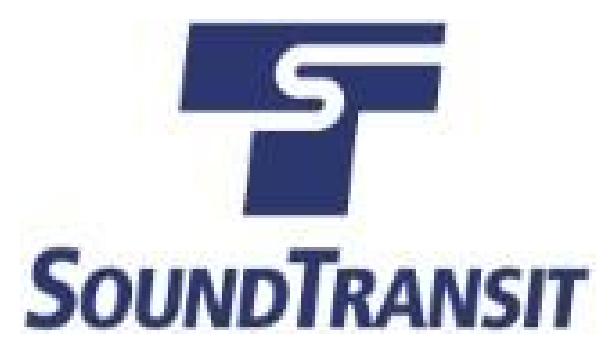

# How to Register for Sound Transit eBid

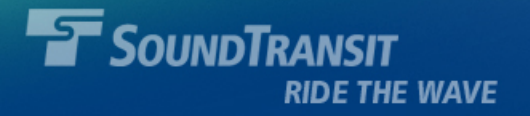

## Registration

- Navigate to: <u>https://www.ebidexchange.com/soundtransit</u>
- Click the Register tab.
- Fill in all mandatory fields.

|                                 |            | Contracting Opportunities |             |  |
|---------------------------------|------------|---------------------------|-------------|--|
| Home                            | Register   | Solicitations             | Bids/Awards |  |
| New Vendor Reg<br>Company N     | gistration |                           | *           |  |
| Email Ado<br>Re-enter Email Ado | dress Next |                           | *           |  |

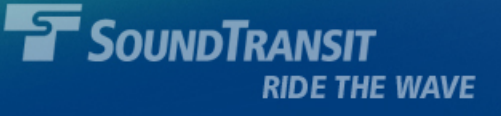

 You will receive a system generated email with a temporary password. Click on the link provided to continue your registration.

| Soun                                                                                                    | dTransit    |               |             | Contracting Opportunities |  |
|----------------------------------------------------------------------------------------------------|-------------|---------------|-------------|---------------------------|--|
| Home                                                                                                    | Register    | Solicitations | Bids/Awards |                           |  |
|                                                                                                    |             |               |             |                           |  |
| New Vendor R                                                                                                    | egistration |               |             |                           |  |
| You have been sent a message to confirm your email address. Click on the link provided in the message to confirm your<br>registration. You will then be asked to select a password for your account and complete your registration. |             |               |             |                           |  |
|                                                                                                    |             |               |             |                           |  |
|                                                                                                    |             |               |             |                           |  |
|                                                                                                    |             |               |             |                           |  |

**NOTE**: If you do not receive the system-generated e-mails, this may be due to an office network or Internet Service Provider blocking/filtering the eBid e-mail domain. We recommend adding <u>DoNotReply@ebidsystems.com</u> to your safe-senders e-mail list, which should help ensure these are not filtered.

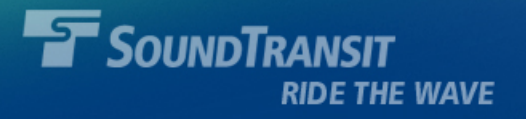

- Navigate back to the Sound Transit login screen. Enter the e-mail address you used to register and the temporary password (case sensitive) that you received in e-mail.
- Click the Login button.

**Note**: the new password you select must contain at least eight (8) characters, contain at least one (1) upper case letter, and contain at least one (1) number.

| SoundTransit |                                                                             | Contracting Opportunitie |                               |
|--------------|-----------------------------------------------------------------------------|--------------------------|-------------------------------|
| Home         | Register                                                                    | Solicitations            | Bids/Awards                   |
| Password mus | t be 8 characters and co                                                    | ntain at least one uppe  | r case letter and one number. |
| • Existing U | t be 8 characters and co                                                    | ntain at least one uppe  | r case letter and one number. |
| Password mus | t be 8 characters and con                                                   | ntain at least one uppe  | r case letter and one number. |
| Existing U   | Email Address                                                               | ntain at least one uppe  | r case letter and one number. |
| Existing U   | t be 8 characters and con<br>Iser Login<br>Email Address<br>Password<br>Ren | ntain at least one uppe  | r case letter and one number. |

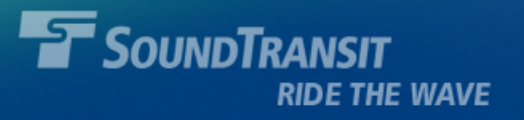

### How to Add Categories in Sound Transit eBid

Categories are used to match the type of work solicited by Sound Transit to the type of work your firm provides.

• Navigate to:

https://www.ebidexchange.com/soundtransit

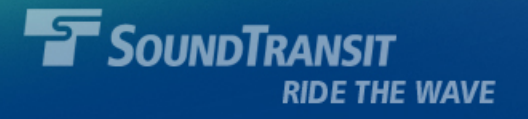

- Click on the My Account tab, then the Categories tab.
- Click the Edit button.

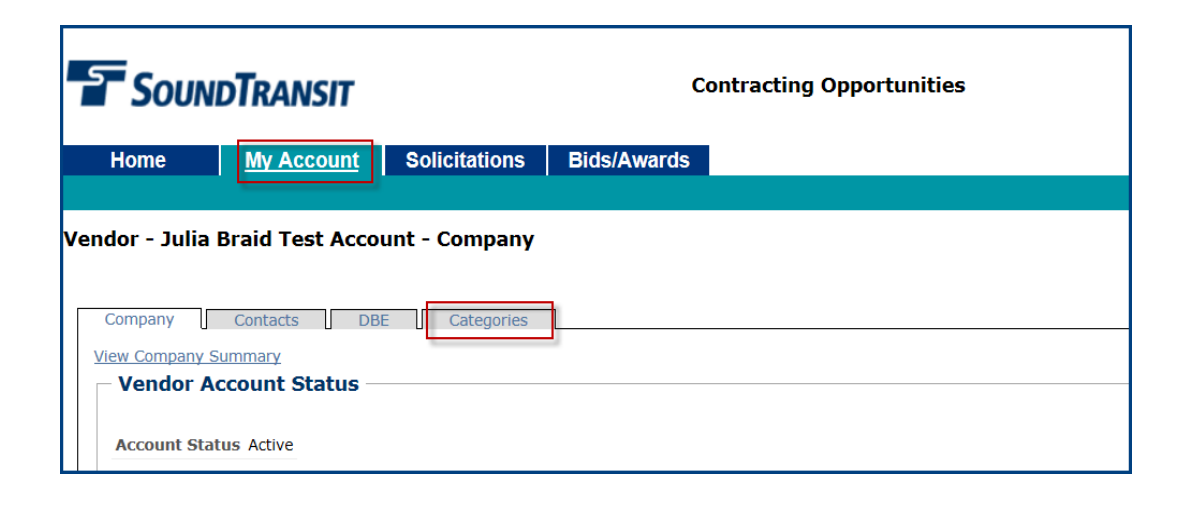

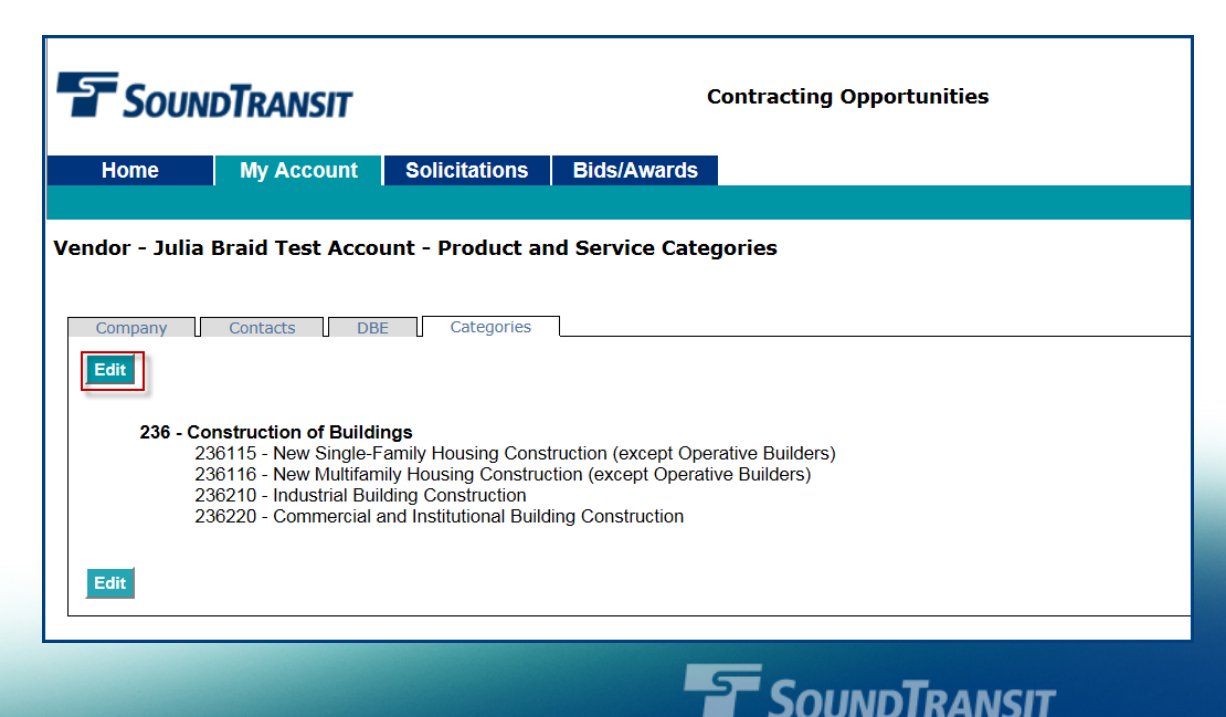

RIDE THE WAVE

- Scroll down to the Category you wish to view (e.g. "541"). Click the "+" sign to expand the section.
- Enter a checkmark in the sub-category you wish to add to your account
   (e.g. "541320 Landscaping Architectural Services").

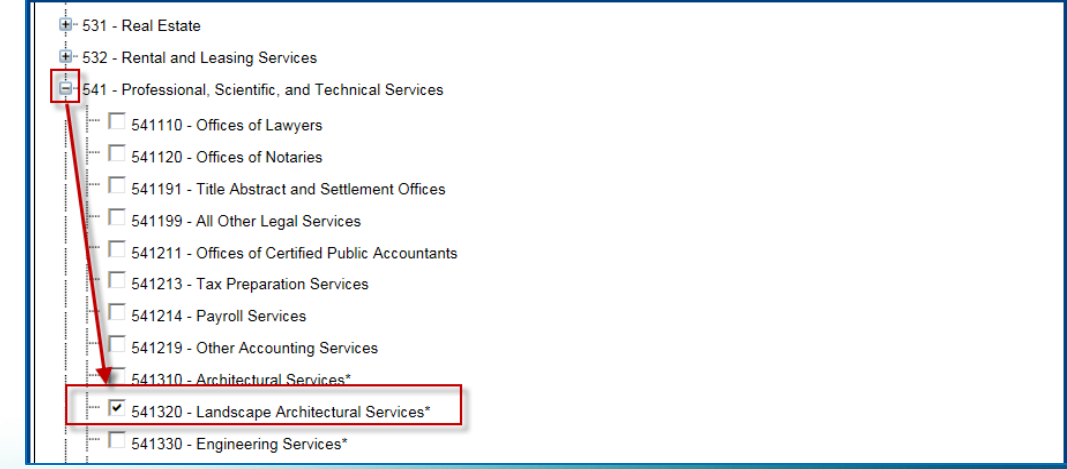

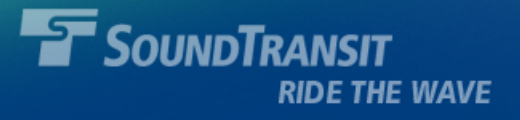

#### • Click the Save Selected button.

| Company Contacts DBE Categories                                             |
|-----------------------------------------------------------------------------|
| Search Categories                                                           |
| Save Selected                                                               |
| 🖃 - 236 - Construction of Buildings                                         |
| 236115 - New Single-Family Housing Construction (except Operative Builders) |
| 236116 - New Multifamily Housing Construction (except Operative Builders)   |
| 🗖 236117 - New Housing Operative Builders                                   |
| 🗆 236118 - Residential Remodelers                                           |
| 236210 - Industrial Building Construction                                   |
| 236220 - Commercial and Institutional Building Construction                 |
| 1 237 - Heavy and Civil Engineering Construction                            |

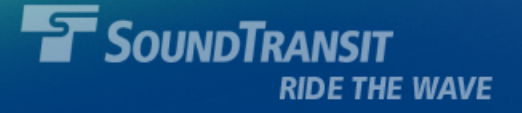

## Forgot your Password?

- Navigate to: <u>https://www.ebidexchange.com/soundtransit</u>
- Click the Login button in the top right corner.

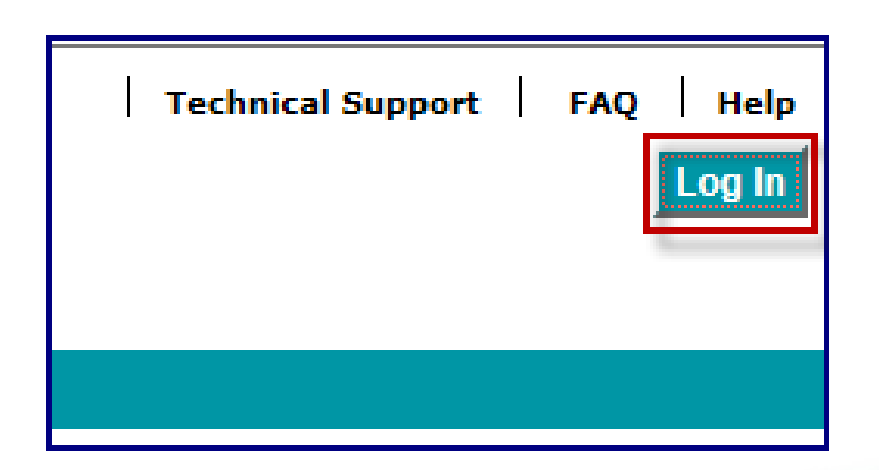

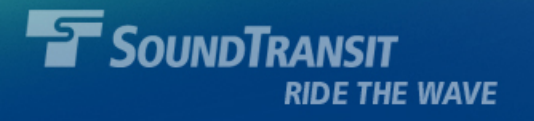

- Enter your e-mail address and click the Reset Password button.
- An e-mail containing a temporary password and a login link will be sent to you.

|                                                    |                                         |                         | Contracting Opportunities |         |  |
|----------------------------------------------------|-----------------------------------------|-------------------------|---------------------------|---------|--|
| Home                                               | Register                                | Solicitations           | Bids/Awards               |         |  |
| ogin To Syste<br>Password must b<br>- Existing Use | em<br>e 8 characters and co<br>er Login | ntain at least one uppe | er case letter and one    | number. |  |
| Er                                                 | nail Address                            |                         | *                         |         |  |
|                                                    | C Rei                                   | nember Email Address    |                           |         |  |
| Forgot Pass                                        | word                                    |                         |                           |         |  |
|                                                    | mail Address                            |                         | *                         |         |  |

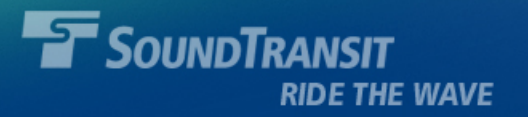

### Questions? E-mail ContractsHelp@soundtransit.org or call (206) 398-5123

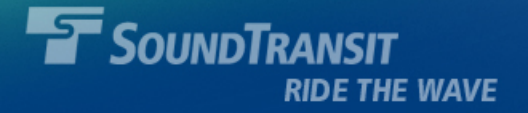